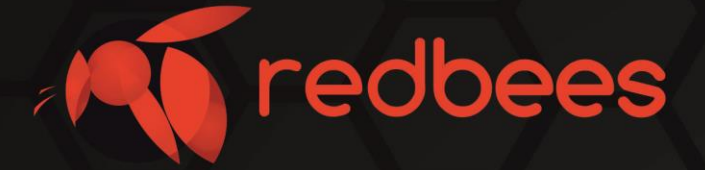

# Отладочный комплект NB-IoT Development Kit Основная плата

# Описание Обновление прошивки RB-NBDK-01-011

info@redbees.ru

www.redbees.ru

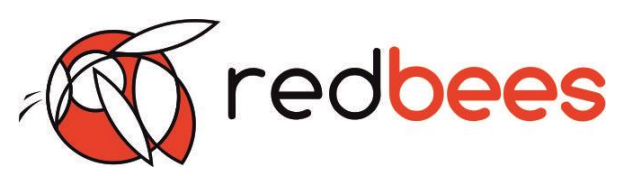

## 1. Введение

#### 1.1 Назначение документа

Данный документ содержит описание метода загрузки встроенной прошивки в Основную плату NB-IoT Dev Kit Отладочного комплекта NB-IoT Development Kit с использованием программатора ST-Link v2

| 1.2 Информация о документе                                              |                                                                                                    |  |  |  |  |
|-------------------------------------------------------------------------|----------------------------------------------------------------------------------------------------|--|--|--|--|
| Заголовок                                                               | Обновление прошивки Основной платы<br>NB-IoT Dev Kit Отладочного комплекта<br>NB-IoT Development Kit |  |  |  |  |
| Тип документа                                                           | Инструкция                                                                                           |  |  |  |  |
| Код документа                                                           | RB-NBDK-01-01I                                                                                       |  |  |  |  |
| Номер и дата последних изменений                                        | №01 от 13.01.2020 г.                                                                                 |  |  |  |  |
| Производитель                                                           | 000 «Ред Бис», Red Bees                                                                              |  |  |  |  |
| Этот документ не может быть перепечатан, воспроизведен или дублирован в |                                                                                                    |  |  |  |  |

Этот документ не может быть перепечатан, воспроизведен или дублирован в любой форме, полностью или частично, без предварительного письменного согласия Производителя.

| 1.3 Тип устройства   |                                |
|----------------------|--------------------------------|
| Отладочные комплекты | NB-IoT Development Kit RB-NBDK |
| Основная плата       | NB-IoT Dev Kit RB-NBDKxxxx     |

| 1.4 История изменений |            |     |                               |  |  |  |
|-----------------------|------------|-----|-------------------------------|--|--|--|
| Ревизия               | Дата       | ФИО | Комментарии                   |  |  |  |
| 01                    | 13.01.2020 | КГС | Введение в действие документа |  |  |  |

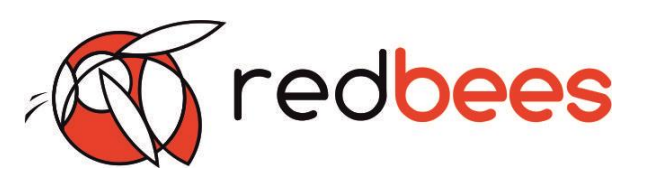

## 2. Порядок обновления

Обновление прошивки Основной платы NB-IoT Dev Kit Отладочного комплекта NB-IoT Development Kit производится с помощью программатора ST-Link V2 с использованием ST-Link Utility.

#### Шаг 1

Подключите программатор к разъему XP13 Основной платы NB-IoT Dev Kit в соответствии со следующей таблицей:

| Номер вывода ХР13 | Функция |
|-------------------|---------|
| 1                 | +3.3 V  |
| 2                 | SWDIO   |
| 3                 | SWCLK   |
| 4                 | RESET   |
| 5                 | GND     |

#### Заметки

Выводы SWDIO, SWCLK и GND следует подключить к одноименным выводам программатора; остальные выводы следует оставить неподключенными.

#### Предупреждения

При использовании программатора не допускается одновременное подключение питания через USB-порт XS8 и непосредственно вывод 3.3 V программатора.

#### Шаг 2

Запустите ST-Link Utility, откройте (File->Open) файл прошивки (\*.hex).

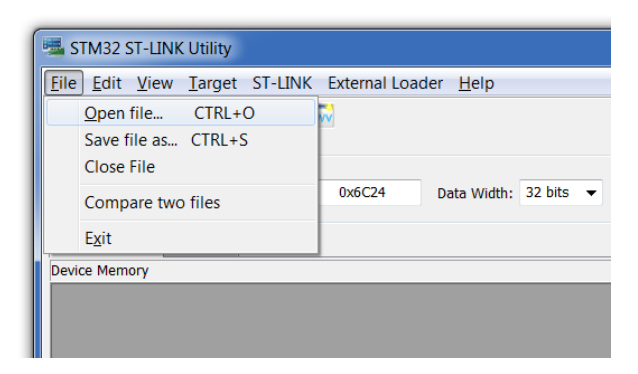

# Основная плата NB-IoT Dev Kit Инструкция. Обновление прошивки

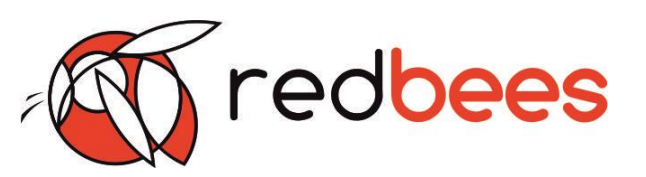

#### Шаг З

Выберите Target→Program

| -   |                                                    |                                                                   |                                                 |                                           |      |     |  |                                                  |  |
|-----|----------------------------------------------------|-------------------------------------------------------------------|-------------------------------------------------|-------------------------------------------|------|-----|--|--------------------------------------------------|--|
| -   | 🖷 STM32 ST-LINK Utility                            |                                                                   |                                                 |                                           |      |     |  |                                                  |  |
| Eil | Eile Edit View Target ST-LINK External Loader Help |                                                                   |                                                 |                                           |      |     |  |                                                  |  |
| 8   | 3 🔚 🛛 🤟 🔇                                          |                                                                   | <u>C</u> onr<br>Disco                           | nect<br>onnect                            | CTRI | L+D |  |                                                  |  |
| D   | Address: 0x08                                      | i0<br>Fi                                                          | Erase<br>Erase<br>Erase<br>Erase                | e Chip<br>e Bank1<br>e Bank2<br>e Sectors | CTRI | L+E |  | Device<br>Device ID<br>Revision ID<br>Flash size |  |
|     | 15_EVRIC_Denilo.                                   |                                                                   | Proa                                            | ram                                       |      |     |  |                                                  |  |
|     | Address                                            | Program & Verify CTRL+P                                           |                                                 |                                           |      |     |  |                                                  |  |
| 0:  | x08000000                                          |                                                                   |                                                 |                                           |      |     |  |                                                  |  |
| 0   | x08000010                                          | 0 Memory Checksum                                                 |                                                 |                                           |      |     |  |                                                  |  |
| 0   | x08000020                                          | C                                                                 | Compare device memory with [MTS_EvKit_Demo.hex] |                                           |      |     |  |                                                  |  |
| 0   | x08000030                                          | C                                                                 | Option Bytes CTRL+B                             |                                           |      |     |  |                                                  |  |
| 0   | x08000040                                          | 0 MCU Core                                                        |                                                 |                                           |      |     |  |                                                  |  |
| 0   | x08000050                                          | 0 Automatic Mode                                                  |                                                 |                                           |      |     |  |                                                  |  |
| 0   | x08000060                                          | C Cottings                                                        |                                                 |                                           |      |     |  |                                                  |  |
| 0:  | x08000070                                          | 08005a3R 08005a3D 08005a3L 08005a4T () ··· = ) ··· () ··· H ) ··· |                                                 |                                           |      |     |  |                                                  |  |
| 0   | x08000080                                          | 08002943 08002945 08002947 08002949 C)E)G)I)                      |                                                 |                                           |      |     |  |                                                  |  |
|     |                                                    |                                                                   |                                                 |                                           |      |     |  |                                                  |  |

### Шаг 4

Выберите путь к необходимому файлу прошивки и нажмите Start.

| Download [ MTS_EvKit_Demo.hex ]     |                                           |                                    |  |  |  |  |
|-------------------------------------|-------------------------------------------|------------------------------------|--|--|--|--|
| Start address<br>File path          | 0×08000000                                | MTS_EvKit_Demo\bin\R Browse        |  |  |  |  |
| Extra options                       | Skip Flash Erase                          | Skip Flash Protection verification |  |  |  |  |
| Verification<br>Click "Start" to pr | Verify while programming<br>ogram target. | O Verify after programming         |  |  |  |  |
| After programming                   |                                           |                                    |  |  |  |  |
| Start Cancel                        |                                           |                                    |  |  |  |  |

### Шаг 5

Дождитесь окончания загрузки прошивки.

Устройство готово к работе.